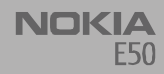

#### Nokia for Business

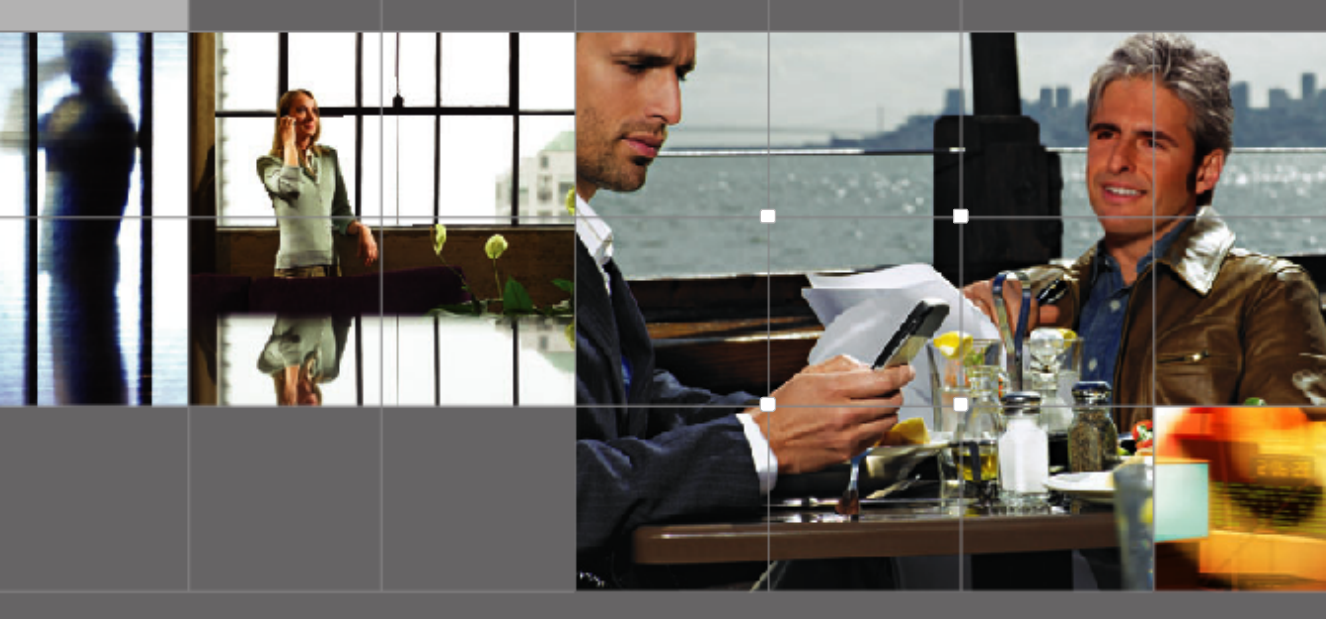

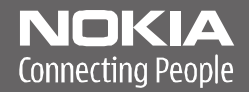

Nokia and Nokia Connecting People are registered trademarks of Nokia Corporation

#### Nokia E50 Configuring connection settings

#### Legal Notice

Copyright © Nokia 2006. All rights reserved.

Reproduction, transfer, distribution or storage of part or all of the contents in this document in any form without the prior written permission of Nokia is prohibited. Nokia and Nokia Connecting People are registered trademarks of Nokia Corporation. Other product and company names mentioned herein may be trademarks or trade names of their respective owners.

Nokia operates a policy of continuous development. Nokia reserves the right to make changes and improvements to any of the products described in this document without prior notice.

Under no circumstances shall Nokia be responsible for any loss of data or income or any special, incidental, consequential or indirect damages howsoever caused. The contents of this document are provided "as is". Except as required by applicable law, no warranties of any kind, either express or implied, including, but not limited to, the implied warranties of merchantability and fitness for a particular purpose, are made in relation to the accuracy, reliability or contents of this document. Nokia reserves the right to revise this document or withdraw it at any time without prior notice.

### Introduction

This document is a support guide for the configuration of Internet settings needed to use the Nokia E50 for data connections.

To access the Internet (in order to use WWW or mail), the following conditions must exist:

- The cellular network (EGSM 850/900/1800/1900) you use must support data calls.
- The data service (also the high-speed HSCSD service if used) must be activated for your SIM card.
- You must have obtained an Internet access point (IAP) from an Internet service provider.
- Proper Internet settings must have been configured in your device.

For information about the correct settings, contact your Internet service provider or system administrator. The service provider may be able to configure the access point for you using a special SMS message or WWW page, which sets up all the necessary Internet access settings. Please contact your Internet service provider (ISP) for details.

The necessary settings for Internet configuration are provided by your Internet Service Provider. If your Internet settings are incomplete or incorrect, please contact your service provider. Depending on your ISP or network operator, you may not need to fill in all of the settings. When you insert a SIM card, the device will read the necessary GPRS, MMS, and SMSC settings from the SIM card if they are available, and no manual configuration is necessary. Note that this may not work with all operators and SIM cards.

### **Creating Internet connections**

## Creating an Internet access point for data calls

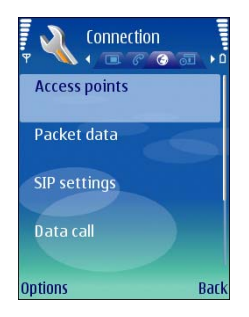

- 1 Select Menu→ Tools→ Settings→ Connection→ Access points.
- 2 The list of existing access points is shown. Press *Options*→ *New access point* to create a new Internet access point.

To use an existing access point as a basis for the new one, select *Use existing settings*. To start with an empty access point, select *Use default settings*.

- **3** Define the following settings:
  - Connection name Type a descriptive name for the Internet access point, such as My Data Call Internet.

- Data bearer Select Data call or speed data (GSM only).
- Dial-up number Enter the modem telephone number of the acess point. Remember to type + before international numbers.
- User name Enter your user name if required by the service provider. User names are often case-sensitive and provided by your service provider.
- Prompt password Select Yes to enter your password each time you log into a server or No to save the password in your device memory and automate the login.
- Password Enter your password if required by the service provider. The password is often casesensitive and provided by the service provider.
- Authentication Select Secure to always send your password encrypted or Normal to send your password encrypted when possible.
- Homepage Enter the Web address of the page you want to display as a home page when you use this access point.
- Data call type Select Analogue or ISDN. This setting depends on both your GSM network operator and Internet service provider, because some GSM networks do not support certain types of ISDN connections. For details, contact your Internet service provider. If ISDN connections are available,

they establish connections more quickly than analog methods.

- Max. data speed Select the limit to apply to the transfer speed. The speed represents the maximum speed at which your connection will operate. During the connection, the operating speed may be less, depending on network conditions. If you select Automatic, the data transfer rate is determined by the network and may be affected by network traffic. Some service providers may charge more for higher data rates.
- 4 After setting up a basic Internet access point for Data call or High speed data (GSM only), select Back to save the settings and exit, or Options Advanced settings to define the following advanced settings:
  - *IPv4 settings* Enter the device IP and name server addresses for IPv4 Internet protocol.
  - IPv6 settings Enter the device IP and name server addresses for IPv6 Internet protocol.
  - Proxy serv. address Enter the IP address or the domain name of the proxy server. For example, domain names are company.com and organisation.org
  - Proxy port number Enter the proxy server port number. The port number is related to the protocol. Common values are 8000 and 8080, but vary with every proxy server.

Proxy servers are intermediate servers between a browsing service and its users, which are used by some service providers. These servers may provide additional security and speed up access to the service.

- Use callback Select Yes if you have a service that dials back to your device when you establish an Internet connection.
- Callback type Select Use server no. or Use other no., according to instructions from your service provider.
- Callback number Enter your data call phone number of your device, which the callback server uses.
- Use PPP compress. Select Yes to speed up the data transfer, if it is supported by the remote PPP server.
- Use login script Select Yes, if your Internet service provider requires a login script, or if you want to automate your login. A login script is a sequence of instructions that the system follows during the login process.
- Login script Enter the login script. This setting is available only if you have selected Use login script→ Yes.
- Modem initialisation Enter a command string for the connection setup, if required by your service provider.

## Creating an Internet access point for packet data (GPRS)

1 Select Menu→ Tools→ Settings→ Connection→ Access points.

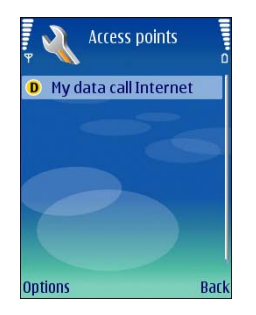

2 The list of existing access points is shown. Press *Options*→ *New access point* to create a new Internet access point.

To use an existing access point as a basis for the new one, select *Use existing settings*. To start with an empty access point, select *Use default settings*.

- **3** Define the following settings:
  - Connection name Type a descriptive name for the Internet access point, such as My GPRS Internet.
  - Data bearer Select Packet data.
  - Access point name Enter the name for the access point. The name is usually provided by your service provider or network operator.

- User name Enter your user name if required by the service provider. User names are often casesensitive and provided by your service provider.
- Prompt password Select Yes to enter your password each time you log into a server or No to save the password in your device memory and automate the login.
- Password Enter your password if required by the service provider. The password is often casesensitive and provided by the service provider.
- Authentication Select Secure to always send your password encrypted or Normal to send your password encrypted when possible.
- *Homepage* Enter the Web address of the page you want to display as a home page when you use this access point.
- 4 After setting up a basic Internet access point for Packet data (GPRS), select Back to save the settings and exit, or Options→ Advanced settings to define the following advanced settings:
  - Network type Select IPv4 or IPv6 as the Internet protocol type. The Internet protocol defines how data is transferred to and from your device.
  - Phone IP address Enter the IP address of your device. Select Automatic to have the network provide the device IP address. This setting is available only if you have selected Network type→ IPv4.
  - DNS address Enter the IP addresses of the Primary DNS address and Secondary DNS addr. if required by

your service provider or network operator. Otherwise, the name server addresses are provided automatically.

 Proxy serv. address – Enter the address of the proxy server. Proxy servers are intermediate servers between a browsing service and its users, which are used by some service providers. These servers may provide additional security and speed up access to the service.

## Configuring text messages (SMS)

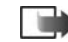

**Note:** Before you can send and receive text messages, the following conditions must exist:

- •The phone must be turned on.
- •The network you are using must support the text message service.
- •The text message service must be activated for your SIM card.
- •The text message settings must be defined.

# Configuring text message center settings

Select Menu  $\rightarrow$  Messag.  $\rightarrow$  Options  $\rightarrow$  Settings  $\rightarrow$  Text message  $\rightarrow$  Message centres to access the message center settings.

To edit message centers, select the message center, and  $Options \rightarrow Edit$ .

To add new message centers, select *Options*  $\rightarrow$  *New msg. centre.* 

To delete message centers, select the message center, and  $Options \rightarrow Delete$ .

# Configuring text message settings

Select Menu  $\rightarrow$  Messag. $\rightarrow$  Options $\rightarrow$  Settings $\rightarrow$  Text message to access the following text message settings.

- *Msg. centre in use* Select the message center you want to deliver your text messages.
- Character encoding Select Reduced support to use automatic character conversion to another encoding system when available.
- *Receive report* Select Yes if you want that the network sends you delivery reports on your messages (network service).
- Message validity Select how long the message center resends your message if the first attempt fails (network service). If the recipient cannot be reached within the validity period, the message is deleted from the message center.
- Message sent as Convert the message to another format, such as Text, Fax, Paging or E-mail. Change this option only if you are sure that your message center is able to convert text messages into these other formats. Contact your network operator.
- Preferred conn. Select the preferred method of connection when sending text messages from your device.

 Reply via same ctr. — Select whether you want the reply message to be sent using the same text message center number (network service).

## Configuring multimedia messages (MMS)

Note: Only devices that have compatible features can receive and display multimedia messages. The appearance of a message may vary depending on the receiving device. Before you can send or receive multimedia messages on your device, you must define the multimedia message settings. Your device may have recognized the SIM card provider and automatically configured the multimedia message settings. If not, contact your service provider.

Select Menu  $\rightarrow$  Messag.  $\rightarrow$  Options  $\rightarrow$  Settings  $\rightarrow$  Multimedia message to access the multimedia message settings.

- *Image size* Select *Small* or *Large* to scale images in multimedia messages. Select *Original* to maintain the original image size of multimedia messages.
- MMS creation mode Select Restricted to have your device prevent you from including content in multimedia messages that may not be supported by the network or the receiving device. To receive warnings about including such content, select Guided. To create a multimedia message with no restrictions on attachment type, select Free. If you select Restricted, creating multimedia presentations is not possible.
- Access point in use Select the default access point to connect to the multimedia message center. You may

not be able to change the default access point if it is preset in your device by your service provider.

- *Multimedia retrieval* Select *Always automatic* to always receive multimedia messages automatically, *Auto. in home network* to receive notification of a new multimedia message that you can retrieve from the message center (for example, when you are traveling abroad and are outside your home network), *Manual* to retrieve multimedia messages from the message center manually, or *Off* to prevent receipt of any multimedia messages.
- Allow anon. msgs. Select whether you want to receive messages from unknown senders.
- *Receive adverts* Select whether you want to receive messages defined as advertisements.
- Receive report Select Yes to have the status of the sent message to be shown in the log (network service). Receiving a delivery report of a multimedia message that has been sent to an e-mail address may not be possible.
- Deny report sending Select Yes to not send delivery reports from your device for received multimedia messages.
- Message validity Select how long the message center resends your message if the first attempt fails (network service). If the recipient cannot be reached within the validity period, the message is deleted from the

message center. *Maximum time* is the maximum amount of time allowed by the network.

11

## Configuring voice mailbox (network service)

To configure your voice mailbox settings, select  $Menu \rightarrow Tools \rightarrow Voice mail.$ 

| Voice mailbx. | D    |
|---------------|------|
| Voice mailbox |      |
| (no number)   |      |
|               | ~    |
|               |      |
|               |      |
| Ontions       | Evit |

When you open the voice mailbox application for the first time, you are asked to enter the number of your voice mailbox. To change the number, select *Options*  $\rightarrow$  *Change number*. To call the number, select *Options*  $\rightarrow$  *Call voice mailbox*.

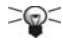

**Tip:** To call your voice mailbox (network service) in standby mode, press and hold **1**, or press **1** then the call key.